# FW Upgrade and Settings Backup on Ramos Ultra

Manual

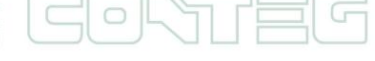

#### © 2012 CONTEG, spol. s r.o.

All rights reserved. No part of this publication may be used, reproduced, photocopied, transmitted or stored in any retrieval system of any nature, without the written permission of the copyright owner.

Although this manual was prepared and checked with the best care, CONTEG, spol. s r.o. cannot accept any liability for omissions or errors in this publication. Due to the continuous development and progress, CONTEG, spol. s r.o. also reserves the right to change details and technical specifications of the products described in this manual. Such changes along with eventual errors or printing errata shall not constitute grounds for compensation.

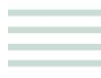

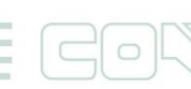

Table of contents

| 1 | Warning  |                                                                                                    |    |  |  |  |  |
|---|----------|----------------------------------------------------------------------------------------------------|----|--|--|--|--|
| 2 | Back Up4 |                                                                                                    |    |  |  |  |  |
|   | 2.1      | Get on setting tab                                                                                                    | .4 |  |  |  |  |
|   | 2.2      | Follow the 3 steps                                                                                                    | .4 |  |  |  |  |
| 3 | FW       | Upgrade                                                                                                    | .5 |  |  |  |  |
|   | 3.1      | Get on the Setting tab                                                                                                    | .5 |  |  |  |  |
|   | 3.2      | Firmware version                                                                                                    | .5 |  |  |  |  |
|   | 3.3      | Follow the 3 steps                                                                                                    | .6 |  |  |  |  |
|   | 3.4      | You will then be presented with this pop up:                                                                                                    | .6 |  |  |  |  |
|   | 3.5      | Once the unit has rebooted you will see the following page where is presented<br>Firmware upgrade and system maintenance options with backup for example. | -  |  |  |  |  |
|   |          | For upgrade press button "Upgrade"                                                                                                    | .7 |  |  |  |  |
|   | 3.6      | On the next page follow these instructions.                                                                                                    | .7 |  |  |  |  |
|   | 3.7      | After you press "Upgrade", the screen will look like a picture below and on corner<br>will be presented percent's of uploaded FW file.                    | .8 |  |  |  |  |
|   | 3.8      | During the process you will see the following messages:                                                                                                   | .8 |  |  |  |  |
|   | 3.9      | The unit will then reboot. The process is complete when the LED's are back to their "normal" status. Then press button "refresh"                          | .8 |  |  |  |  |
| 4 | Res      | tore all setting from Backup file                                                                                                    | .9 |  |  |  |  |
|   | 4.1      | Open the Setting tab and follow the steps                                                                                                    | .9 |  |  |  |  |

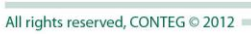

## 1 Warning

- Firmware upgrade take an approximately 20 30 minutes.
- Use a power supply on Notebooks or Laptops.
- For Upgrade is recommended to use crossover LAN for straight connection.

# 2 Back Up

If you are already using RAMOS Ultra, the Backup part of manual will show how to save all setting parameters step by step.

#### 2.1 Get on setting tab

| to complete your network              |                     |                                            |                               |                         |                 |                               |  |  |
|---------------------------------------|---------------------|--------------------------------------------|-------------------------------|-------------------------|-----------------|-------------------------------|--|--|
| Location: System Location             |                     |                                            |                               |                         | Current Syst    | tem Time: 21/01/2000 18:57:52 |  |  |
| Summary Map                           | Sensors             | Notification                               | Access Control                | Settings                | Applications    | Help                          |  |  |
| Summary Setting                       |                     |                                            | Sensor Information            |                         |                 |                               |  |  |
| Layout Setting                        | Host Name           | Туре 🛆                                     |                               | Sensor Name             | Reading A       | Status A                      |  |  |
| Sensor Filters                        | <u>Main Module</u>  | Virtual Sens                               | ors <u>Temp</u>               | erature on RAMOS Mini   | 23.5 °C         | Normal                        |  |  |
|                                       |                     | Temperature                                | Array <u>Tem</u>              | perature Array Port 2.1 | <u>24.5 °C</u>  | Normal                        |  |  |
| Sort by : Host Name                   |                     | Temperature                                | Array <u>Tem</u>              | perature Array Port 2.2 | <u>24.5 °C</u>  | Normal                        |  |  |
| Advanced Filter                       |                     | Temperature                                | Array <u>Tem</u>              | perature Array Port 2.3 | <u>24.5 °C</u>  | Normal                        |  |  |
| Display Status                        |                     | Temperatu                                  | re                            | Temperature Port 4      |                 | Normal                        |  |  |
| Display Sensor Type Display Heat Name |                     | Dry contact                                | I/O <u>D</u>                  | ry contact I/O Port 3   |                 | Critical                      |  |  |
| Display Host Name                     |                     | 4-20 mAm                                   | р                             | 4-20 mAmp Port 1        | 0.1 kPa         | Normal                        |  |  |
| Search :                              | ■ RAMOS ULTRA-EX 0/ | A000858 Module                             | odule RAMOS ULTRA-EX 0A000858 |                         |                 | Critical                      |  |  |
| Apply Filter Clear Filter             |                     | Sensors status will be reloaded in 05 secs |                               |                         |                 |                               |  |  |
|                                       |                     | System Log ( 0 messages )                  |                               |                         |                 |                               |  |  |
| Expand All Modules Collapse All Mod   | ules                |                                            |                               |                         | l l             | 7                             |  |  |
|                                       |                     |                                            |                               | 6.                      |                 |                               |  |  |
| Reload Sensor Interval : 10 Ap        | ply                 |                                            |                               | Se                      | lect Settings t | ao 🔺                          |  |  |
|                                       |                     |                                            |                               |                         |                 |                               |  |  |
| Syslog Filters                        |                     |                                            |                               |                         |                 |                               |  |  |
| _ , stog + more                       |                     |                                            |                               |                         |                 | 1-2                           |  |  |
|                                       |                     |                                            |                               |                         |                 | V<br>17                       |  |  |
|                                       |                     |                                            |                               |                         |                 | <u>v</u>                      |  |  |
|                                       |                     |                                            | Request                       | ing data                |                 |                               |  |  |

#### 2.2 Follow the 3 steps

| to complete your                                                                                                    |                                      |                                        |                                       |              |                                      |                               |                      |                     |
|----------------------------------------------------------------------------------------------------|--------------------------------------|----------------------------------------|---------------------------------------|--------------|--------------------------------------|-------------------------------|----------------------|---------------------|
| Location: System Location                                                                                                    |                                      |                                        |                                       |              |                                      |                               | Current System Time: | 21/01/2000 19:45:17 |
| Summary                                                                                                    | Мар                                  | Sensors                                | Notification                          | Acce         | ss Control                           | Settings                      | Applications         | Help                |
|                                                                                                    |                                      |                                        |                                       | Sys          | tem Mainten                          | ance                          |                      |                     |
| Setup                                                                                                    |                                      |                                        | C                                     | lear Syslog  | Clear                                |                               |                      |                     |
| <u>General</u>                                                                                                    |                                      | •                                      | Clear R                               | RD datalog   | Clear                                |                               |                      |                     |
| Connectivity                                                                                                    | 1) Click (                           | on "System                             | Restore Origin                        | nal Settings | Restore                              | Keep present network set      | tting                |                     |
| Server Integration                                                                                                    | Adminis                              | trator" Clear All                      | User Data and Restore Origin          | nal Settings | Clear                                | Keep present network set      | etting               |                     |
| System Administrator                                                                                                    |                                      |                                        | Backup All Settings To E              | Backup File  | Backup                               |                               | lick on Backup       | u                   |
| Password Checking                                                                                                    |                                      |                                        |                                       | ·            | Select Eile Eile unclaimed           |                               | пск оп "Баскир       |                     |
| User & Group Managemen                                                                                                    |                                      |                                        | Restore All Settings From Backup File |              | Restore Keep present network setting |                               |                      |                     |
| System Maintenance                                                                                                    | -2) Clic                             | 2) Click on System                     |                                       |              | product@copt                         |                               | ung                  |                     |
| Services and Security                                                                                                    |                                      | ,,,,,,,,,,,,,,,,,,,,,,,,,,,,,,,,,,,,,, | Send Configuration                    | To Support   | Sond                                 | Click haro to sotup SMTP Se   | an/or                |                     |
| System Log                                                                                                    | Maint                                | tenance"                               |                                       | Sunt         | m Eirmwaro Un                        | crick riere to setup Smith Se | 51761                |                     |
| Cloud Monitoring                                                                                                    |                                      |                                        | Sustan                                | - Firmwara   |                                      | Check Undete                  |                      |                     |
| <u>cioud monitoring</u>                                                                                                    |                                      |                                        | System                                | Filliwale    | upgrade                              | Check Opdate                  |                      |                     |
| пер                                                                                                    |                                      |                                        |                                       |              |                                      |                               |                      |                     |
| This page allows you perform all s<br>maintenace of cleaning logs, back<br>and restoring settings.<br>You can also send a configuration<br>directly from this page and check<br>for latest firmware updates. | ystem<br>ing up<br>file<br>and apply |                                        |                                       |              |                                      |                               |                      |                     |

Backup button will save all settings in download folder like a "backup.cfg" and backup is done.

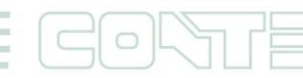

# 3 FW Upgrade

Ensure you are running the latest firmware. You will also need to download the latest firmware from our website <u>www.conteg.com</u>.

This tutorial provides you the information needed to upgrade the firmware. To get to the starting point of this tutorial:

- Log in as administrator
- Click on the settings tab

#### 3.1 Get on the Setting tab

| to complete yo                          | our network               |                                            |                 |                                        |                                                    |                   |                         |  |  |
|-----------------------------------------|---------------------------|--------------------------------------------|-----------------|----------------------------------------|----------------------------------------------------|-------------------|-------------------------|--|--|
| Location: System Location               |                           |                                            |                 |                                        |                                                    | Current System Ti | me: 21/01/2000 18:57:52 |  |  |
| 🛛 Summary                               | Мар                       | Sensors                                    | Notification    | Access Control                         | Settings                                           | Applications      | Help                    |  |  |
| Summary S                               | Setting                   |                                            |                 | Sensor Informatio                      | in <b>an an an an an an an an an an an an an a</b> |                   |                         |  |  |
| Layout Se                               | etting                    | Host Name                                  | Туре 🗠          | e 🗸 Sensor Name 🗸                      |                                                    | Reading A         | Status A V              |  |  |
| Sensor F                                | ilters                    | Main Module                                | Virtual Ser     | isors <u>Tem</u>                       | nperature on RAMOS Mini                            | 23.5 °C           | Normal                  |  |  |
| a                                       |                           |                                            | Temperature     | Array <u>Ter</u>                       | mperature Array Port 2.1                           | <u>24.5 °C</u>    | Normal                  |  |  |
| Sort by : Host                          | Sort by : Host Name       |                                            | Temperature     | Array <u>Ter</u>                       | mperature Array Port 2.2                           | <u>24.5 °C</u>    | Normal                  |  |  |
| Advanced                                | Filter                    |                                            | Temperature     | Array <u>Ter</u>                       | mperature Array Port 2.3                           | <u>24.5 °C</u>    | Normal                  |  |  |
| Display Status                          |                           |                                            | Temperat        | ure                                    | Temperature Port 4                                 | 24.5 °C           | Normal                  |  |  |
| Display Sensor Type Display Host Name   |                           |                                            | Dry contac      | Dry contact I/O Dry contact I/O Port 3 |                                                    |                   | Critical                |  |  |
|                                         |                           |                                            | 4-20 mAr        | np                                     | 4-20 mAmp Port 1                                   | 0.1 kPa           | Normal                  |  |  |
| Search :                                |                           | RAMOS ULTRA-EX                             | 0A000858 Module | e <u>RAN</u>                           | MOS ULTRA-EX 0A000858                              | -                 | Critical                |  |  |
| Apply Filter                            | Apply Filter Clear Filter | Sensors status will be reloaded in 05 secs |                 |                                        |                                                    |                   |                         |  |  |
|                                         |                           | System Log ( 0 messages )                  |                 |                                        |                                                    |                   |                         |  |  |
| Expand All Modules                      | Collapse All Modules      |                                            |                 |                                        |                                                    |                   | 7                       |  |  |
| 10                                      |                           |                                            |                 |                                        | Colo                                               | at Cattings tak   | ~                       |  |  |
| Reload Sensor Interval : 10 Apply Secs. |                           |                                            |                 |                                        | Sele                                               | ct settings tab   | ~                       |  |  |
|                                         |                           |                                            |                 |                                        |                                                    |                   |                         |  |  |
| Syslog Filters                          |                           |                                            |                 |                                        |                                                    |                   |                         |  |  |
|                                         |                           | 3                                          |                 |                                        |                                                    |                   | 7                       |  |  |
|                                         |                           |                                            |                 |                                        |                                                    |                   | V                       |  |  |
|                                         |                           |                                            |                 | Reque                                  | estina data                                        |                   | .*.                     |  |  |
|                                         |                           |                                            |                 | iteque                                 | Joung data                                         |                   |                         |  |  |

#### 3.2 Firmware version

Actual version of firmware is on "General" Setup.

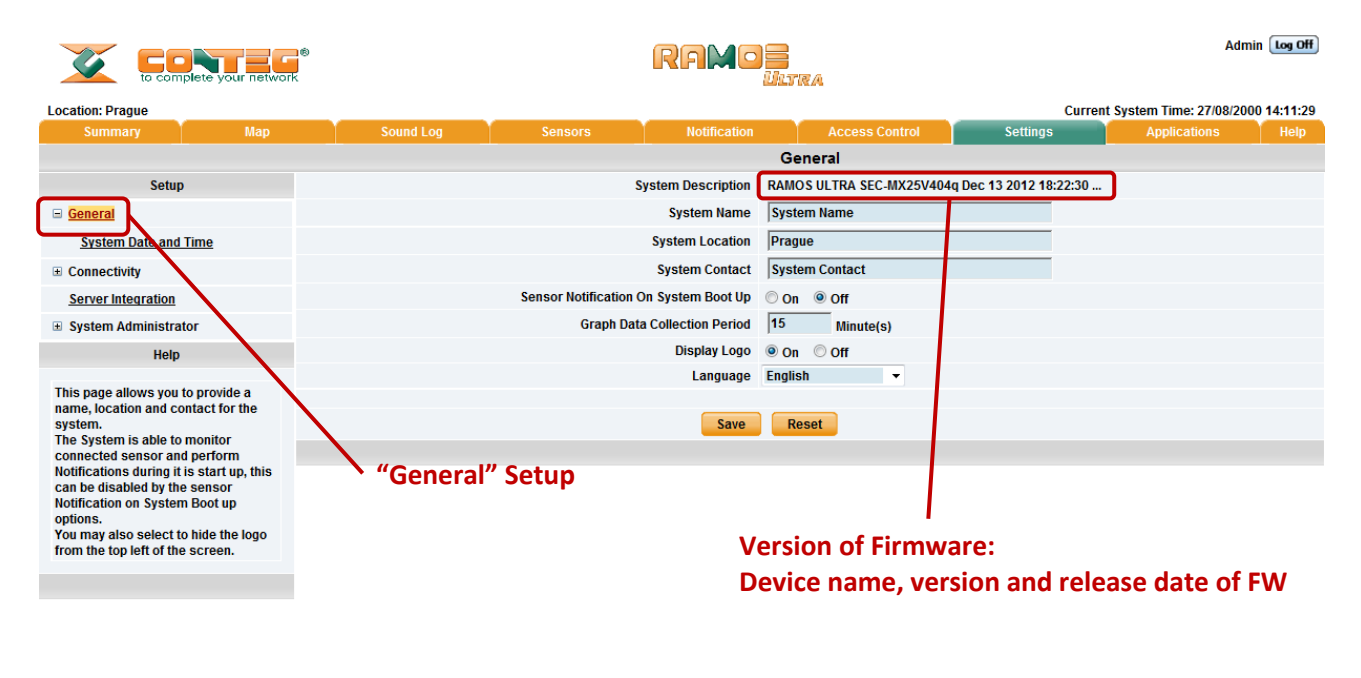

#### 3.3 Follow the 3 steps

| to complete your netw                                                                                                    | ©<br>ork                                  |                               |             |                |                                 |                     |                        |
|----------------------------------------------------------------------------------------------------|-------------------------------------------|-------------------------------|-------------|----------------|---------------------------------|---------------------|------------------------|
| Location: System Location                                                                                                    |                                           |                               |             |                |                                 | Current System Time | e: 21/01/2000 19:45:17 |
| Summary                                                                                                    | Map Sensors                               | Notification                  | Acces       | ss Control     | Settings                        | Applications        | Help                   |
|                                                                                                    |                                           |                               | Sys         | tem Mainten    | ance                            |                     |                        |
| Setup                                                                                                    |                                           | Cle                           | ear Syslog  | Clear          |                                 |                     |                        |
| <u>General</u>                                                                                                    |                                           | Clear RF                      | RD datalog  | Clear          |                                 |                     |                        |
| Connectivity                                                                                                    | 1) Click on "System                       | Restore Origina               | al Settings | Restore        | Keep present network setting    |                     |                        |
| Server Integration                                                                                                    | Administrator" Clear All                  | User Data and Restore Origina | al Settings | Clear          | Keep present network setting    |                     |                        |
| Bassword Chocking                                                                                                    |                                           | Backup All Settings To B      | ackup File  | Backup         |                                 |                     |                        |
| User & Group Management                                                                                                    |                                           | Restore All Settings From B   | ackup File  | Select File    | File unclaimed                  |                     |                        |
| Services and Security                                                                                                    | Services and Security 2) Click on "System |                               | o Support   | product@con    | teg.com                         |                     |                        |
| System Log                                                                                                    | Maintenance"                              |                               |             | Send           | Click here to setup SMTP Server |                     |                        |
| Heartbeat Messages                                                                                                    |                                           |                               | Syste       | em Firmware Up | ograde                          |                     |                        |
| Cloud Monitoring                                                                                                    |                                           | System                        | Firmware    | Upgrade        | Check Update                    |                     |                        |
| Help                                                                                                    |                                           |                               |             |                |                                 |                     |                        |
| This page allows you perform all system     maintenace of cleaning logs, backing up     and restoring settings.     You can also send a configuration file     directly from this page and check and apply     for latest firmware updates. |                                           |                               | V<br>on "Ul | ograde'        | •                               |                     |                        |

### 3.4 You will then be presented with this pop up:

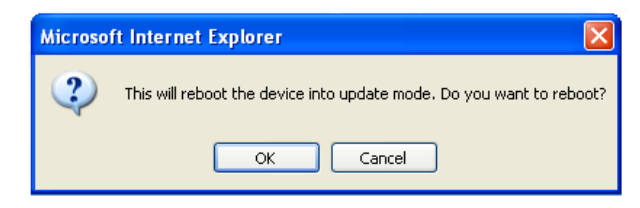

Click OK. The unit will then reboot in safe mode. After reboot you will be redirected to the safe mode web interface. This can take some time, so please be patient. The page will display the following message while rebooting.

| to complete your net                                                  | work |  | R                                       | AMO <b>z</b><br>Ulina |  |  |  |  |  |
|-----------------------------------------------------------------------|------|--|-----------------------------------------|-----------------------|--|--|--|--|--|
| Location: System Location                                             |      |  | Current System Time: 02/07/2012 09:48:3 |                       |  |  |  |  |  |
| Summary Map Sensors Notification Access Control Settings Applications |      |  |                                         |                       |  |  |  |  |  |
| Firmware Upgrade                                                      |      |  |                                         |                       |  |  |  |  |  |
| Rebooting                                                             |      |  |                                         |                       |  |  |  |  |  |
|                                                                       |      |  |                                         |                       |  |  |  |  |  |

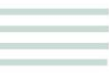

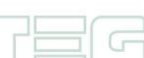

3.5 Once the unit has rebooted you will see the following page where is presented Firmware upgrade and system maintenance options with backup for example. For upgrade press button "Upgrade".

| со                                 | NTEG RAMOS ULTRA                                                                                                    |                           |
|------------------------------------|----------------------------------------------------------------------------------------------------|---------------------------|
|                                    | Firmware Upgrade                                                                                                    |                           |
|                                    | Upgrade                                                                                                    | Press "Upgrade"<br>button |
| Warning: Do not close or<br>please | refresh this window! If you wish to cancel the proce<br>click the "Cancel Upgrade" button.                                                                                  | ss,                       |
|                                    | Cancel Upgrade                                                                                                    |                           |
|                                    | System Maintenance                                                                                                    |                           |
| Maintenance Command                | Clear Event Log<br>Clear Event Log<br>Clear Sys Log<br>Restore Original Settings<br>Clear All User Data and Restore Original Settings<br>Backup All Settings To Backup File |                           |

**3.6** On the next page follow these instructions.

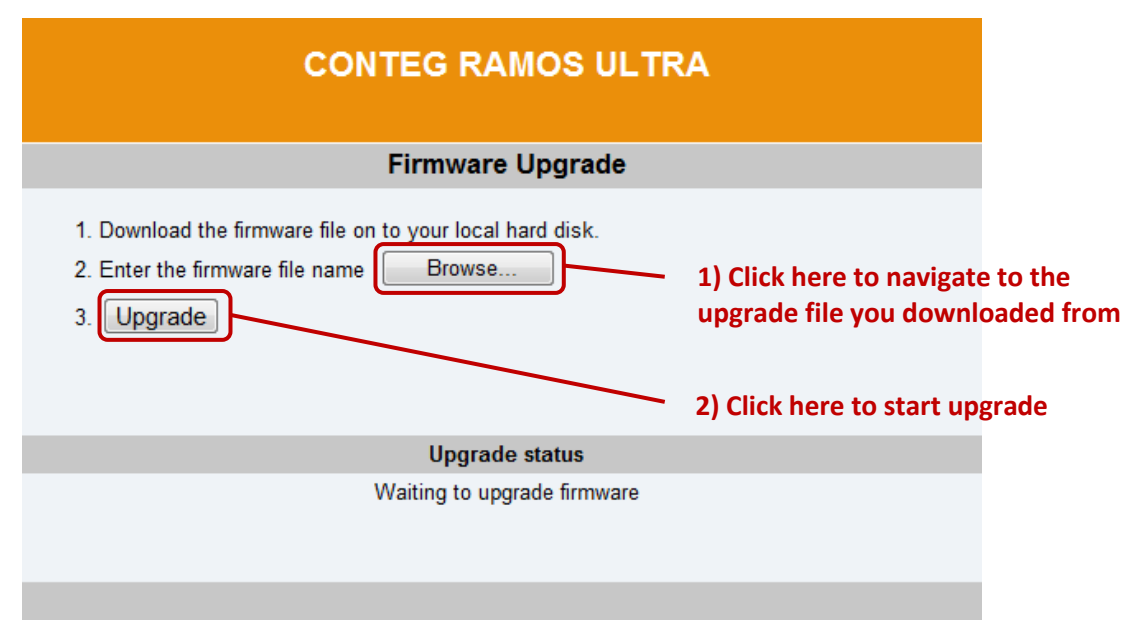

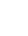

**3.7** After you press "Upgrade", the screen will look like a picture below and on corner will be presented percent's of uploaded FW file.

3.8 During the process you will see the following messages:

| CONTEG RAMOS ULTRA                                                                                                    |
|----------------------------------------------------------------------------------------------------|
| Upgrade status                                                                                                    |
| <mark>1 %</mark>                                                                                                    |
| Upgrading mega firmware 0                                                                                                    |
|                                                                                                    |
| This is the second half of the upgrade process. It will take approximately 10 minutes.<br>When this is complete the upgrade status will say "Complete" and the system will reboot automatically.<br>During the upgrade process, the red LEDs run from left to right continuously.<br>The green LEDs show the percentage of the upgrade process. |

**3.9** The unit will then reboot. The process is complete when the LED's are back to their "normal" status. Then press button "refresh"

| CONTEG RAMOS ULTRA                                                                                                    |
|----------------------------------------------------------------------------------------------------|
| Firmware Upgrade                                                                                                    |
| COMPLETE                                                                                                    |
| System is now rebooting                                                                                                    |
| It usually take about 3 minutes to finish                                                                                                    |
| When the system is ready, the "Online" LEDs are lit corresponding to the sensor ports used.<br>Then, the "Refresh" button can be pressed to reload the page manually.<br>Refresh                                                                                                    |
|                                                                                                    |
| Firmware Upgrade<br>COMPLETE<br>System is now rebooting<br>It usually take about 3 minutes to finish<br>When the system is ready, the "Online" LEDs are lit corresponding to the sensor ports used.<br>Then, the "Refresh" button can be pressed to reload the page manually.<br>Refresh |

# 4 Restore all setting from Backup file

#### 4.1 Open the Setting tab and follow the steps

If the device working with new network setting on saved backup file and is requested keep the presented network mark following window before you start with restore.

Keep present network setting

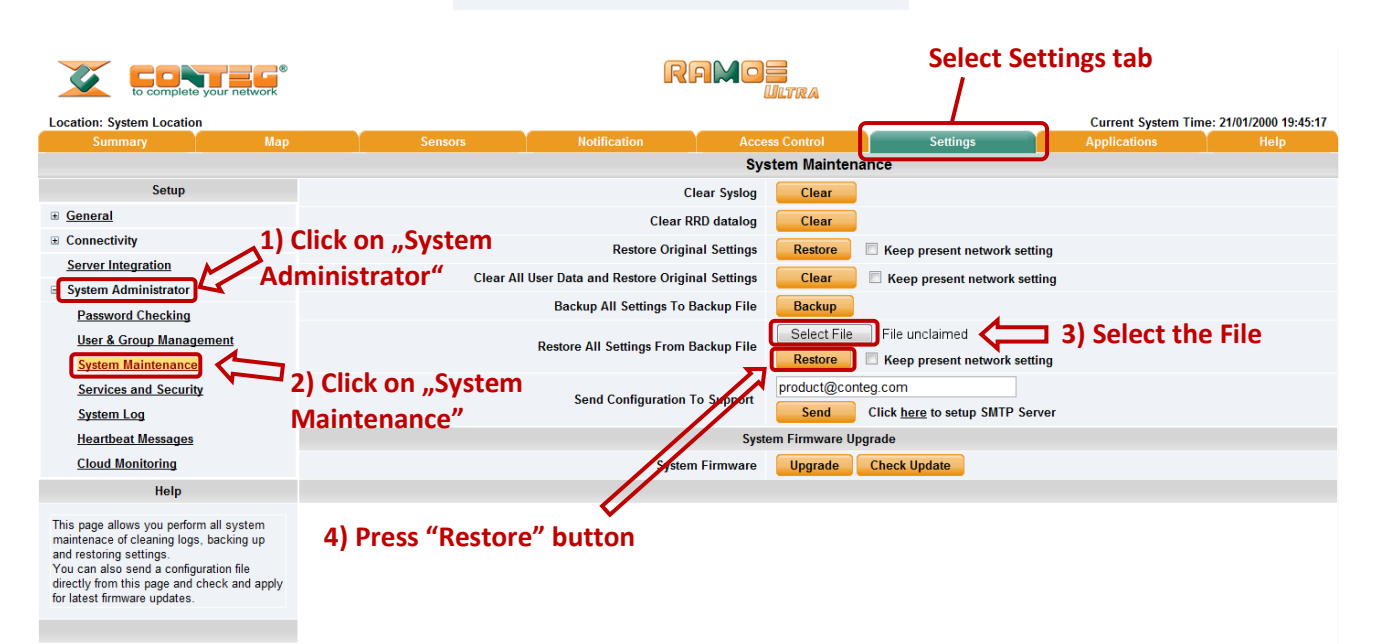

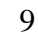